目录

| 第一章 | 开通微信公众号  |    |
|-----|----------|----|
| 1.  | 申请微信公众号: |    |
| 2.  | 对公众号其它设置 |    |
| 第二章 | .net 安装  | 4  |
| 第三章 | 本地服务器安装  | 5  |
| 1.  | 微信服务程序   | 5  |
| 2.  | 安装服务     | 6  |
| 3.  | 绑定到微信    | 6  |
| 4.  | 进入微平台    | 6  |
| 第四章 | 微平台授权    | 7  |
| 1.  | 登陆微平台    | 7  |
| 2.  | 新增门店     |    |
| 3.  | 新增应用     | 9  |
| 4.  | 商业软件设置   |    |
| 5.  | 餐饮软件设置   |    |
| 附录  | 参考资料     | 14 |

# 第一章 开通微信公众号

# 1. 申请微信公众号:

打开网页: https://mp.weixin.qq.com/, 点右上角 立即注册。 按页面提示, 一步步操作完成:

💼 微信 · 公众平台 🔤

| 1 基本信息            | 2 邮箱激活                                               | 3 选择类型 | 4 信息登记  | 5 公众号信息   |
|-------------------|------------------------------------------------------|--------|---------|-----------|
| ● 毎个邮箱            | 仅能申请一种帐号:公众号或企业号                                     |        | 已有微信公众物 | K号 ? 立即登录 |
| ±1.45             |                                                      |        |         |           |
| Ш <sup>л</sup> чш | 作为登录帐号,请填写未被微信公众平台注<br>册,未被微信开放平台注册,未被个人微信号<br>绑定的邮箱 |        |         |           |
| 密码                |                                                      |        |         |           |
|                   | 字母、数字或者英文符号,最短8位,区分大<br>小写                           |        |         |           |
| 确认密码              |                                                      |        |         |           |
|                   | 请再次输入密码                                              |        |         |           |
| 验证码               | FERB                                                 |        |         |           |
|                   | 换一张                                                  |        |         |           |
|                   | ✓ 我同意并遵守《微信公众平台服务协议》                                 |        |         |           |
|                   | 注册                                                   |        |         |           |

通过邮件激活公众平台帐号,类型要选择服务号,主体类型为企业(公司,个体工 商户,有证照的均可开通),登记企业相关信息,一般一个工作日左右能开通。开通后 在网页 <u>https://mp.weixin.qq.com/</u>,输入登录信息登录进去:

| 口 功能<br>群发功能                                                | 微信认证                                                                                                    |
|-------------------------------------------------------------|----------------------------------------------------------------------------------------------------|
| 自动回复<br>自定义菜单<br>微信小店                                       | <ul> <li></li></ul>                                                                                                    |
| 5客服<br>慧板消息                                                 | ▲ 已获得权限                                                                                                    |
| 卡券功能                                                        | 权限 描述                                                                                                    |
| 店管理                                                         | 语音识别 通过语音识别接口,用户发送的语音,将会同时给出语音识别出的文本内容。                                                                                                    |
| 濃管理                                                         | 客服接口 通过客服接口,公众号可以在用户发送过消息的48小时内,向用户回复消息。                                                                                                    |
| 添加功能插件                                                      | OAuth2.0网页授 通过网页授权接口,公众号可以请求用户授权。<br>权                                                                                                    |
| 就信文付<br>管理                                                  | 生成带参数二维码 通过该接口,公众号可以获得一系列携带不同参数的二维码,在用户扫描关注公众号<br>后,公众号可以根据参数分析各二维码的效果。                                                                                                    |
| 息管理                                                         | 获取用户地理位置 通过该接口,公众号能够获得用户进入公众号会活时的地理位置(需要用户同意)。                                                                                                    |
| 月户管理<br>影材管理                                                | 获取用户基本信息<br>通过该接口,公众号可以根据加密后的用户OpenID未获取用户基本信息,包括昵称、头像、性别、所在城市、语言和关注时间。                                                                                                    |
| 主广                                                          | 获取关注者列表 通过该接口,公众号可以获取所有关注者的OpenID。                                                                                                    |
| *告主                                                         | 用户分组接口 通过分组接口,公众号可以在后台为用户移动分组,或创建、修改分组。                                                                                                    |
| 流 <b>里土</b><br>统计                                           | 上传下载多媒体文<br>通过该接口,公众号可以在需要时在微信服务器上传下载多媒体文件。<br>件                                                                                                    |
| 用户分析<br>图文分析<br>菜单分析<br>溝包分析<br>接口分析<br>设置<br>公众号设置<br>微信处理 | <ul> <li>声明</li> <li>全新的认证体系提供更安全、更严格的真实性认证,也能够更好地保护企业及用户的合法权益。</li> <li>微信认证全过程完成后,用户将在微信中看到认证公众号特有的标识。</li> <li>支持所有组织类型的公众帐号申请全新的微信认证。</li> <li>帐号资质审核认证通过后,订阅号将获得自定义菜单接口权限,服务号将获得高级功能接口中所有接口权限、多客服接口,以及可申请微信支付。微信认证流程详细说明。</li> <li>审核服务费用:300元/次</li> </ul> |

按提示完成验证工作,需提交相关的证照信息,并需交纳 300 元的认证费,一般 需 3-5 个工作日能验证完成,验证完成后,公众号才算开通完成。

# 2. 对公众号其它设置

点击 公众号设置,根据公司实际情况进行设置。

### 第二章 .net 安装

安装好服务器,并装好赢通商业管理软件,版本要求是 2016 年之后的版本,安装 SQL Server2008 数据库(或以上版本)。

确保服务器的.net framework 版本为4.0及以上。

判断方法: 打开目录 <u>C:\Windows\Microsoft.NET\Framework</u>, 必须有 V4.0 的目录。

| ▶ 计算机 ▶      | 本地磁盘 (C:) ▶ Windows ▶ Microsoft.NET    | ▶ Framework ▶    |        |       |
|--------------|----------------------------------------|------------------|--------|-------|
| 含到库中 ▼       | 共享 ▼ 新建文件夹                             |                  |        |       |
|              |                                        | March 12 440     | NATU   |       |
|              | 名称                                     | 修改日期             | 类型     | 大小    |
|              | July 2052                              | 2010-11-22 3:23  | 文件夹    |       |
|              | 퉬 v1.0.3705                            | 2015-11-11 22:18 | 文件夹    |       |
| 的位置          | 퉬 v1.1.4322                            | 2009-07-14 11:20 | 文件夹    |       |
|              | 퉬 v2.0.50727                           | 2016-02-16 8:57  | 文件夹    |       |
|              | \mu v3.0                               | 2010-11-22 3:23  | 文件夹    |       |
|              | 퉬 v3.5                                 | 2014-11-22 12:14 | 文件夹    |       |
|              | 퉬 v4.0.30319 👞                         | 2016-02-23 8:57  | 文件夹    |       |
|              | 🐌 VJSharp                              | 2014-10-06 9:08  | 文件夹    |       |
|              | NETFXSBS10.exe                         | 2014-06-19 6:23  | 应用程序   | 86 KB |
|              | netfxsbs12.hkf                         | 2010-11-21 11:26 | HKF 文件 | 41 KB |
|              | 👼 sbs_diasymreader.dll                 | 2014-06-19 6:23  | DLL 文件 | 15 KB |
|              | 🖬 sbs_iehost.dll                       | 2014-06-19 6:23  | DLL 文件 | 15 KB |
|              | 🖬 sbs_microsoft.jscript.dll            | 2014-06-19 6:23  | DLL 文件 | 15 KB |
|              | 🗟 sbs_microsoft.vsa.vb.codedomproce    | 2014-06-19 6:23  | DLL 文件 | 15 KB |
| (C:)         | 📾 sbs_mscordbi.dll                     | 2014-06-19 6:23  | DLL 文件 | 15 KB |
| 素材 (D:)      | 🖻 sbs_mscorrc.dll                      | 2014-06-19 6:23  | DLL 文件 | 15 KB |
| <u>参考</u> 软件 | 🖻 sbs_mscorsec.dll                     | 2014-06-19 6:23  | DLL 文件 | 15 KB |
| <br>开告 (E)   | 👼 sbs_system.configuration.install.dll | 2014-06-19 6:23  | DLL 文件 | 15 KB |
| 7122 (Fi)    | 📼 sbs_system.data.dll                  | 2014-06-19 6:23  | DLL 文件 | 15 KB |
|              | 🗟 sbs_system.enterpriseservices.dll    | 2014-06-19 6:23  | DLL 文件 | 15 KB |
| (H:)         | 🖬 sbs_VsaVb7rt.dll                     | 2014-06-19 6:23  | DLL 文件 | 15 KB |
| :)           | 📾 sbs_wminet_utils.dll                 | 2014-06-19 6:23  | DLL 文件 | 15 KB |
| FT备份 (K:     | 📾 sbscmp10.dll                         | 2014-06-19 6:23  | DLL 文件 | 15 KB |
| 昏份 (M:)      | 🗟 sbscmp20_mscorwks.dll                | 2014-06-19 6:23  | DLL 文件 | 15 KB |
| (O:)         | 📾 sbscmp20_perfcounter.dll             | 2014-06-19 6:23  | DLL 文件 | 15 KB |
|              | 🗟 SharedReg12.dll                      | 2014-06-19 6:23  | DLL 文件 | 15 KB |

一般 WIN7 及以上的系统都是自带的,如果没有,需要手工下载安装 net framework 4.0 版本,安装好就好。

~ 4 ~

### 第三章 本地服务器安装

软件本地服务器必须能让外网访问,方法是使用固定 IP,或是用域名解析软件(花 生壳 <u>http://hsk.oray.com/</u>或金万维域名解析 <u>http://www.gnway.com/</u>),确保在 外网能访问(Ping 通)到这台电脑。

### 1. 微信服务程序

打开赢通官网→微平台: <u>http://open.yt-pos.com/</u>,点击<u>本地微信服务</u>进行下

载,下载完成后,进行安装,安装完成后,运行桌面上的"赢通微信服务":

| 🚂 贏通徵信数据服务器( | 厳本号:20160612)                           |       |
|--------------|-----------------------------------------|-------|
| 服务器设置        |                                         |       |
| 数据库地址及端口*:   | 127. 0. 0. 1, 1433                      | 安装服务  |
| 数据库用户*:      | Sa                                      |       |
| 数据库密码*:      | ****                                    |       |
| 数据库名称*:      | YTA5SYPR0_01                            | 查看服务  |
| 服务端口*:       | 8088                                    |       |
|              |                                         | ,<br> |
| AppID:       | wx2f6591f5e4ab27cc                      | 绑定到微信 |
| 管理密码:        | ****                                    |       |
| 本机域名或固定IP:   | http://jyjbmyd.gnway.org:8088/IlocalSrv | 进入微平台 |
|              |                                         |       |

名词解释:

- 1. 数据库地址及端口:本地数据库地址,一般为 127.0.0.1,1433(注意端口号)
- 2. 数据库用户: 一般为数据库最高权限帐户 sa
- 3. 数据库名称:可以在帐套管理器中查询,比如: yta5sypro\_01
- 4. 服务端口: 这里是指微信程序端口(与数据库端口不一样), 比如: 8088
- 5. appid:为微信的唯一标识,在<u>微信公众号后台</u>→开发→基本配置查询。

### 2. 安装服务

设置好数据库地址端口、数据库用户、数据库密码、数据库名称、服务端口、APPID、管理密码、本机域名或者固定 IP(阿里云或腾迅云服务器可以直接填 IP,要注意格式 http://XXXX:8088/IlocalSrv,XXXX 为域名或固定 IP),点击安装服务,提示服务安装成功并弹出英文网页,为服务安装成功。

假如本地数据库地址及端口因防火墙之类导致端口不通会弹以下提示:

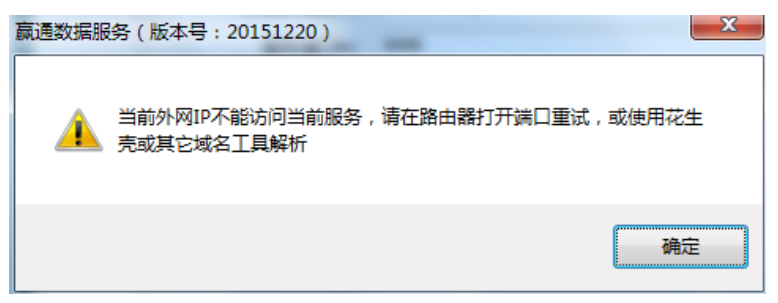

注意事项:

- 1. 如果安装不成功,检查一下域名解析,点击查看服务,能显示正常才可以
- 2. 如果有防火墙,请在防火墙高级高级设置中开放 8088 端口出站
- 3. 本地域名解析推荐金万维(较贵,比较稳定)、花生壳(便宜,不太稳定)
- 4. 如果是阿里云、腾迅云云服务器(推荐使用),只要输 IP 就可以了

### 3. 绑定到微信

用于将 APPID、管理密码、本机域名在微信平台中进行绑定,如果绑定不成功的话,也可以在下面微平台授权中指定地址也是一样效果,只有绑定后,才可以正常使用。

## 4. 进入微平台

进入赢通软件微平台进行授权。因为微信公司只提供框架,不提供任何服务器暂存 业务数据,所以需由赢通公司阿里云服务器提供微信业务模块缓存数据存放,要进行授 权才能使用微信模块(赢通云服务器生成微信模块所需网页、数据、框架),支持连锁/ 多店模式,支持一个微信服务号管理多个门店,此块操作在下一章有详细讲解。

#### ~ 6 ~

# 第四章 微平台授权

# 1. 登陆微平台

打开赢通官网→微平台: http://open.yt-pos.com/

| 🛃 赢通·微平台                           |                         |                      |                           |                                                                                                    |                       |
|------------------------------------|-------------------------|----------------------|---------------------------|----------------------------------------------------------------------------------------------------|-----------------------|
| 最小的个体                              | , 也有自己的                 | 的品牌                  |                           |                                                                                                    | Libert XI<br>Billingt |
|                                    |                         |                      |                           |                                                                                                    | ◎ 微信账号登录              |
|                                    |                         |                      |                           |                                                                                                    |                       |
| 微信号登录授权                            | 技术支持                    | 网络应用                 | 友情链接                      | 深圳市赢通商软科技发展有限公司                                                                                                    |                       |
| <b>就通过</b> 转员<br><b>家通贷转</b> 饮     | 在現時即                    | 在均注册<br>报表演示         | 变付宝金约<br>遵信公众平台           | 地址::米和时福田区和田路和虹新都和香菇港208<br>销售专线:4008-315-218                                                                                                  |                       |
| 赢通微商城 🔶                            |                         |                      | 微信支付商户平台                  | 企业QQ:4008315218<br>公司官网:http://www.vt-pos.com                                                                                                  |                       |
|                                    |                         |                      |                           | 云平台: http://www.yt-yun.com                                                                                                    |                       |
| 政信号登录授权<br>原題成合用<br>展示等的文<br>原語語論述 | 技术支持<br>在近期的<br>本地服务室下低 | 网络应用<br>在此1册<br>服表演示 | 友情链接<br>永均运程的<br>國始支付高户平台 | 深圳市氯通商软科技发展有限公司<br>地址: 深圳市缅田岛中国海电学和建分和<br>新香砖址: 2003-315-218<br>企业Q : 4008315218<br>公司時 : http://www.yt-pos.com<br>云平台 : http://www.yt-yun.com | A domes               |

点击赢通微商城(这里只是演示微商城,其它微信模块都一样的操作方法):

| (1) 公众号登录授权                            |                          |
|----------------------------------------|--------------------------|
|                                        |                          |
| 通过授权给赢通做商城,你可以使用它帮助你运营公众号<br>小公告告和早什么。 | 夏通微商城                    |
| AM DIXMET A UP                         | 点击查有人证资料<br>标答 电子简号 互动置触 |
| A                                      | 简介 本系统与赢通系列软件无缝对接。       |
|                                        |                          |
|                                        | 将获得以下权限 详情               |
| 登录并授权 忘记密码 ?                           |                          |
|                                        |                          |
| ● 15/H (BUEZYMARE) < TTHIFTH           | ◎ TD7 E HELKING<br>展开全部  |
|                                        | ✓ 已阅读并同意协议               |
|                                        |                          |

输入公众号和密码,点击登录并授权,用微信扫描二维码进行验证,

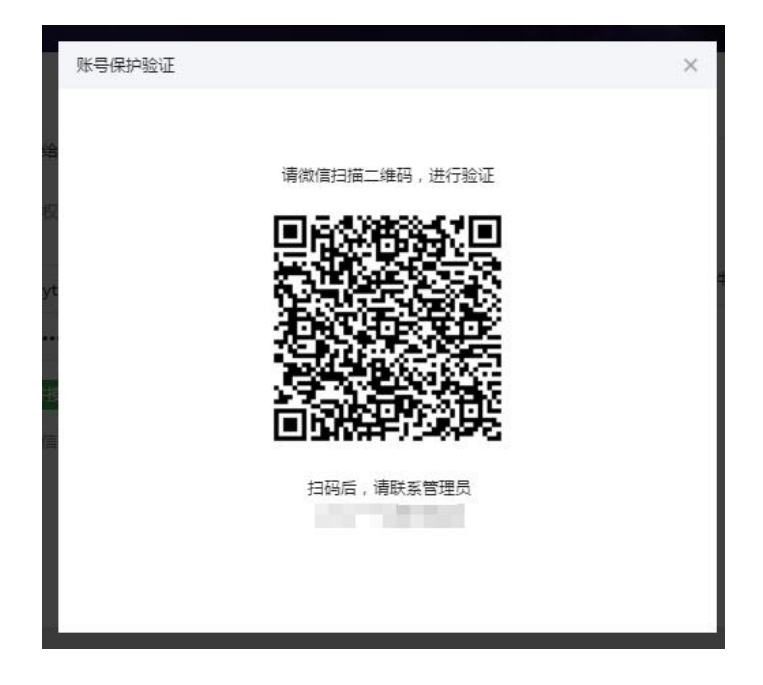

# 2. 新增门店

点击左边门店管理,输入单店/门店/总部服务器地址,点击"新增"完成新增。

| 如信公众号设置 |             |                   |                |                    |             | Ŧ         |
|---------|-------------|-------------------|----------------|--------------------|-------------|-----------|
| 做信公众号信息 | 门店管理        |                   |                |                    |             |           |
| 店管理     |             |                   |                |                    |             |           |
| 用管理     | 操作提示        |                   | 虚服体器           |                    |             |           |
| 告图片设置   | 2、安装本地制     | BAGI JA 安装 Milest | 能上网。如没有外网团     | li定IP,请使用花生壳或其它域名] | 具解析。        |           |
| 工头像上传   |             |                   |                |                    |             |           |
| 信支付设置   | 门店服务器地      | 止 Http://IP或域     | 名:端口           |                    |             | 新增或更新     |
| 信模板消息   | 门店列表        |                   |                |                    |             |           |
| 信平台参数   | # 门店编号      | 门店名称              | 服务器地址          |                    |             | 版本代号      |
| 员参数设置   | 1 000       | 公司总部              | http://114.55  | 83:8077/ILocalSrv  | 操作▼         | I7CYPRO-3 |
|         | <b>2</b> 00 | 公司总部              | http://114.55. | 83:8055/ILocalSrv  | <b>操作 →</b> | A5PRO-3   |
|         | 3 000       | 公司总部              | http://114.55  | 83:8066/ILocalSrv  | 操作 🗸        | T6SYPRO-3 |

设置门店服务器地址:指软件服务器的域名地址或固定 IP,格式: http://IP 或域 名:服务端口/ILocalSrv,端口是指上面安装本地服务器上设置的端口,默认是 8088。 点击"新增或更新"完成门店服务器地址更新。

注意:此处增加门店服务器的地址,应与第三章第一条设置一致。

# 3. 新增应用

点击左边应用管理,再点击微商城下面的"管理"按钮:

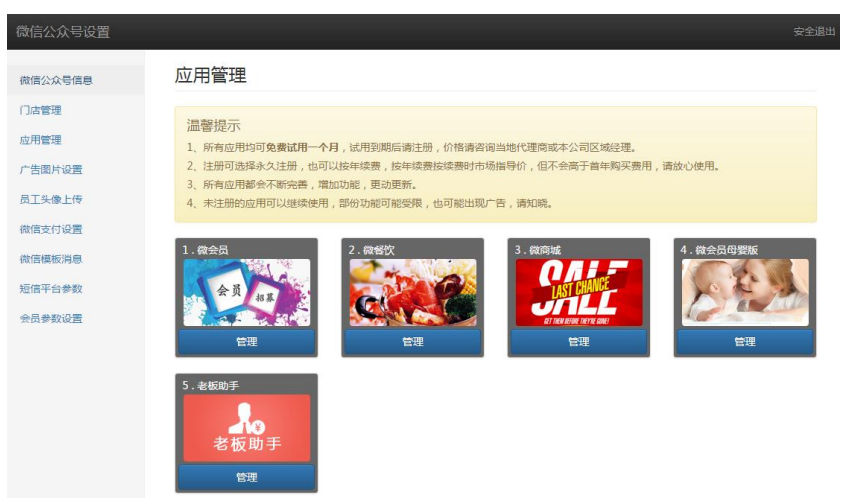

显示应用访问地址(http://wx.yt-yun.com/wxeea8d0dc39ba1084/shop):

| 微信公众号设置        |           | 安全退出                                         |
|----------------|-----------|----------------------------------------------|
| 微信公众号信息        | 应用管理 \ 微雨 | 新城 \ 参数设置                                    |
| 门店管理           | 微信菜单入口地址: | http://wx.yt-yun.com/wxeea8d0dc39ba1084/shop |
| 应用管理<br>广告图片设置 | 商城名称:     | 赢通做商城                                        |
| 员工头像上传         | 营业时间:     | 8:00-18:00                                   |
| 微信支付设置         | 签到积分:     | 0                                            |
| 短信平台参数         | 商城公告:     | 最新优惠,尽在震通做商城。                                |
| 会员参数设置         | 商城協会 ·    |                                              |
|                | 199761001 |                                              |
|                |           | 保存                                           |

这里显示的 <u>http://wx.yt-yun.com/wxeea8d0dc39ba1084/shop</u>地址即为微信商城的 外网访问地址了,记住这个地址,登录微信公众平台: <u>https://mp.weixin.qq.com/</u>, 设置主菜单及入口地址:

| 💼 微信 · 公众平台          | 3                               | 8.8.9 tt | 度通商款 | 0  | 退出 |
|----------------------|---------------------------------|----------|------|----|----|
|                      |                                 |          |      |    |    |
| III 功能               | 自定义菜单                           |          | 使用   | 说明 |    |
| 自动回复                 | # This can be an an an an an an |          |      |    |    |
| 微信小店<br>冬客服          |                                 |          |      |    |    |
| 模板海包                 |                                 |          |      |    |    |
| 门店管理                 |                                 |          |      |    |    |
| + 満加功論語時             |                                 |          |      |    |    |
| ◎ 微信支付               |                                 |          |      |    |    |
| ☐ 管理<br>消息管理<br>用户管理 |                                 |          |      |    |    |
| 素材管理                 |                                 |          |      |    |    |

点击自定义菜单添加微商城菜单,入口地址即上面地址,确定即可。新菜单需要 一有段时间才能生效,用个人微信关注公众服务号,就能显示出新菜单了。

# 4. 商业软件设置

进入商业软件后台,点开系统参数设置:

| <b>《</b> 算》系统参                                                                                                    | 数设置                                                                         |         |
|----------------------------------------------------------------------------------------------------|-----------------------------------------------------------------------------|---------|
| <ul> <li>□ 通用設行</li> <li>□ 通用設行</li> <li>□ 通用設行</li> <li>「採用規则</li> <li>- 重確相実施</li> <li>- 工業経営支援</li> <li>- 工業経営支援</li> <li>- 工業</li> <li>- 工業</li> <li>- 工業</li> <li>- 工業</li> <li>- 工業</li> <li>- 工業</li></ul> | <mark>谈信商妓</mark><br>微信服务线名: <sup>Auty://shop.yt-yun.com<br/>微信AppID:</sup> |         |
|                                                                                                    | <u></u>                                                                     | 退出(Esc) |

微商城服务域名: <u>http://shop.yt-yun.com</u>。

~ 10 ~

微信公众号信息:显示微信 APPID 与微信公众服务帐号,可以将此信息复制下来 发给赢通公司授权服务机构注册成永久使用型,默认免费试用 **30** 天。

| 微信公众号设置          |                                                                                                    | 安全退出 |
|------------------|----------------------------------------------------------------------------------------------------|------|
| 微信公众号信息          | 微信公众号信息                                                                                                    |      |
| 门店管理             | 高速同软                                                                                                    |      |
| 应用 宣理<br>广告图片设置  | AppID: wxeea8d0dc39ba1084                                                                                    |      |
| 员工头像上传           | 1946年3日 - 4371402<br>管理者研: 设置                                                                                |      |
| 微信支付设置<br>微信模板消息 |                                                                                                    |      |
| 短信平台参数           |                                                                                                    |      |
| 会员参数设置           | 空间托管说明                                                                                                    |      |
|                  | <ol> <li>共寧经济板:采用阿里云ECS,本公司免费提供,适合大部份客户。</li> <li>3、独享尊贵板:建议使用阿里云虚拟机,对速度及稳定性有要求的客户自行选购,具体请咨询区域经理。</li> </ol> |      |

在商品档案上,设置好商品的零售价,以及勾选微商城商品。

| ○ 商品档案 ○ ○ ○ ○ ○ ○ ○ ○ ○ ○ ○ ○ ○ ○ ○ ○ ○ ○ ○                         |                                                  |  |  |  |  |  |  |  |
|----------------------------------------------------------------------|--------------------------------------------------|--|--|--|--|--|--|--|
| 基本信息 [] 「原智案] 备注及图片   多包装/条码   一品多商   门店品态   门店价格   「 新聞时复制上行 「 云商品库 |                                                  |  |  |  |  |  |  |  |
| ABC类:                                                                | ▲ ● 等級: 组合标识: 普通 ●                               |  |  |  |  |  |  |  |
| 库位:                                                                  | 《受指定库位〉 ▼ 前台折扣: 100.00% ▼ 前台打印条码标签               |  |  |  |  |  |  |  |
| 进项税率:                                                                | 0.17 消顷税率: 0.17 厂 前台必须输营业员                       |  |  |  |  |  |  |  |
| 配货限制:                                                                | 配出要货都只提示 ▼ 最低配货里: 0.00 □ 技配货里成倍配送                |  |  |  |  |  |  |  |
| 库存上限:                                                                | 0.00 库存下限: 0.00 前台备注: 不提示输入 ▼                    |  |  |  |  |  |  |  |
| €购提成方式:                                                              | 按比例 ▼ 0.00 北发提成方式: 按比例 ▼ 0.00 零售提成方式: 按比例 ▼ 0.00 |  |  |  |  |  |  |  |
| 预警天数:                                                                | 0.00 下次购买天数: 0 每单限量: 0.00                        |  |  |  |  |  |  |  |
| 药品性质:                                                                | 未指定 💽 网店积分: 0.00 🔽 微商城商品 🔶                       |  |  |  |  |  |  |  |
| 季节:                                                                  | ▼ 款式: ▼                                          |  |  |  |  |  |  |  |
| 备注:                                                                  |                                                  |  |  |  |  |  |  |  |
|                                                                      |                                                  |  |  |  |  |  |  |  |
|                                                                      |                                                  |  |  |  |  |  |  |  |
|                                                                      |                                                  |  |  |  |  |  |  |  |
| 创建日期:                                                                | 2012-07-08 创建人: 系统管理员                            |  |  |  |  |  |  |  |
| 景后修改日期:                                                              | 2015-12-18 最后修改人: 系统管理员                          |  |  |  |  |  |  |  |
|                                                                      |                                                  |  |  |  |  |  |  |  |
| 修改档案                                                                 | ※货号条码列已锁定,不可编辑,双击可以解除锁定                          |  |  |  |  |  |  |  |

使用说明:

**1.** 客户通过查找公众号名称或扫描二维码,观注企业公众号,然后进入公众号, 点击菜单上的微商城,即可以进入微商城界面。

2. 修改商品或商品价格后,一般要等10分钟左右,系统会自动同步到微商城上。

**3.** 微商城支付只支持微信官方、会员储值支付接口,请先开通微信官方支付或者 会员事先充值。

# 5. 餐饮软件设置

进入 I7/I8 餐饮软件后台,点开系统参数设置:

| 🗑 参数设置                                                                                                    |                                                                                                    |
|----------------------------------------------------------------------------------------------------|----------------------------------------------------------------------------------------------------|
|                                                                                                    | 数设置                                                                                                    |
| <ul> <li>● 参数设置</li> <li>● 通用</li> </ul>                                                                                                    | 微信点单                                                                                                    |
| ····                                                                                                    | 微信服务域名: http://cy.yt-yun.com<br>微信AppID: wr482bebad8b05e4f9                                                       |
| - 社务<br>- 社务<br>- 社务<br>- 新公司通報<br>- 小戦戦小党<br>- 小戦戦小党<br>- 小戦戦小党<br>- 小戦戦小党<br>- 小戦戦小党<br>- 小戦戦小党<br>- 小戦戦小党<br>- 小戦戦<br>- 小戦戦<br>- 小戦<br>- 小<br>- 小<br>- 小<br>- 小<br>- 小<br>- 小<br>- 小<br>- 小 | <ul> <li>図 微信点報酬券 ② 微信外卖服务 ② 微信预订服务</li> <li>○ 外卖下单时,必须先付款</li> <li>自动下单时间间隔: 0 金 秒</li> <li>自动下单机号: •</li> </ul> |
|                                                                                                    | S.保存 過出(Esc)                                                                                                    |

在出品档案上,设置好商品的零售价,以及勾选微商城商品。

| 😡 出品档案  |              | - Car                                                                                                    |            | distant of        |        |         |         | ×      |  |
|---------|--------------|----------------------------------------------------------------------------------------------------|------------|-------------------|--------|---------|---------|--------|--|
|         |              |                                                                                                    |            |                   |        |         |         |        |  |
| 基本信息扩展  | 裏档案   图片   彡 | 3包装/条码                                                                                                    | 13料表   专用制 | 法  机构品态           | 机构价格   |         | 🔲 录入模式  | 🗖 复制模式 |  |
| 编码:     | 01004        |                                                                                                    | 条码: 8      | 010040000016      |        | 性质:     | 出品      | -      |  |
| 品名:     | 宫爆鸡丁         |                                                                                                    |            | GBJD              |        | 规格:     |         |        |  |
| 品名别名:   |              |                                                                                                    |            |                   |        | 出品归属:   | 普通菜     | -      |  |
| 类别:     | 川味小菜         | •                                                                                                    | 属性: オ      | ₹指定               | -      | 出品时态:   | 未指定     | -      |  |
| 基本单位:   | 例            | •                                                                                                    |            |                   |        | 最低价:    |         | 0.00   |  |
| 普通价:    |              | 30.00                                                                                                    | 包房价:       |                   | 30.00  | 配送价格:   |         | 30.00  |  |
| 会员价:    |              | 30.00 1                                                                                                    | 回间会员价:     |                   | 30.00  |         |         |        |  |
| 外卖价:    |              | 30.00                                                                                                    | 积分方式: 打    | <del>波</del> 规则积分 | -      |         |         |        |  |
| 品态:     | 普通           | -                                                                                                    | 出品用时:      | 0                 | .00 秒  | 调料成本:   |         | 0.00   |  |
| 备注:     | 1            |                                                                                                    |            |                   |        |         |         |        |  |
| 锁定人:    | 未指定          |                                                                                                    |            |                   |        |         | ☑ 微信点单  |        |  |
| 🔲 称重    | 📃 时价         | 📃 临时                                                                                                    | 菜          |                   |        |         | ☑ 参与整单  | 折扣     |  |
| ☑ 计服务费  | 🔽 计低消费       | として 単行 しんしょう しんしょう しんしょ しんしょ | 菜 🔽        | 允许改价              | 📝 允许折  | f扣      | 🔽 参与整单  | 折上折    |  |
| 📄 销售员必须 | 选 📄 选制法      | 📃 外卖                                                                                                    |            | 打印前台标签            | 📝 打印育  | 前台点餐单   | 🔽 参与礼券: | 支付     |  |
| ☑ 厨打    | 📝 打印划索       | 29 📝 対印                                                                                                    | 楼层单 🛛 🔽    | 打印餐区单             | 📝 需要均  | 橖       | 🔽 参与返券  |        |  |
|         |              |                                                                                                    |            |                   |        |         |         |        |  |
| 修改档案    | 档案已修改,请任     | 呆存                                                                                                    | ※货号会       | 發码列已锁定,不          | 「可编辑,双 | (击可以解除) | 炭       | ,      |  |

~ 12 ~

如果需要扫码点菜,请先微平台→赢通微餐饮→应用管理,点击微餐 饮管理,下载桌台二维码:

| 微信公众号设置 |                   |                                            |    |  |  |  |  |
|---------|-------------------|--------------------------------------------|----|--|--|--|--|
| 微信公众号信息 | 应用管理 \ 微餐饮 \ 参数设置 |                                            |    |  |  |  |  |
| 门店管理    | 微信菜单入口排址:         | http://wx.vt-vun.com/wxeea8d0dc39ba1084/cv |    |  |  |  |  |
| 应用管理    |                   |                                            |    |  |  |  |  |
| 广告图片设置  |                   |                                            |    |  |  |  |  |
| 员工头像上传  | 商城名称:             | 赢通做餐饮                                      |    |  |  |  |  |
| 微信支付设置  | 臺亚时间:             | 10:00-22:00                                |    |  |  |  |  |
| 微信模板消息  | 签到积分:             | 3                                          |    |  |  |  |  |
| 短信平台参数  | 商城公生·             | 空间推田宣通沙漠空                                  |    |  |  |  |  |
| 会员参数设置  | PM9,44            | AVEC INCOMESTIMATE INV                     |    |  |  |  |  |
|         |                   |                                            |    |  |  |  |  |
|         | 商城简介:             | 微督饮全新改版,欢迎试用。                              |    |  |  |  |  |
|         |                   |                                            | 11 |  |  |  |  |
|         |                   | 保存                                         |    |  |  |  |  |

使用说明:

 客户通过查找公众号名称或扫描二维码,观注企业公众号,然后进入公众号, 点击菜单上的微餐饮,即可以进入微餐饮界面。

2. 修改商品或商品价格后,一般要等10分钟左右,系统会自动同步到微商城上。

3. 客户通过扫桌台二维码定位桌台/台房, 实现扫码点菜。

**4.** 微餐饮支付只支持微信官方、会员储值支付接口,请先开通微信官方支付或者 会员事先充值。

### 附录 参考资料

1. SQL2008 安装说明。参见网址:

http://www.yt-pos.com/a/fuwuyuxiazai/zaixianjishushouce/shujukuwe nti/2017/0318/668.html

2. 我的云应用系统正式上市, 欢迎在线试用:

http://www.yt-pos.com/a/xinwenzhongxin/gongsixinwen/20161222/6 65.html

参考资料或向赢通公司、赢通分公司、赢通代理商、赢通经销商索取。

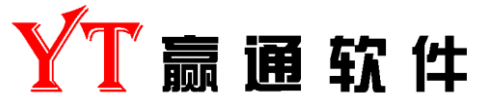

八年来成长见证,零售企业管理专家

# 深圳市赢通商软科技发展有限公司

深圳市赢通商软科技发展有限公司 中国•深圳市福田区彩田路彩虹新都彩荟阁 20B 邮政编码: 518031 咨询热线: 4008-315-218 网站: http://www.yt-pos.com